### 臺灣企銀

自 104 年 9 月 18 日起,本行企業網路銀行「申請服務」項下新增「重置電子交易對帳單密碼 (忘記原密碼)」、「變更電子交易對帳單密碼」、「變更電子交易對帳單 email 信箱」功能,相 關操作說明(依使用模式區分)如下:

壹、

### 多人電子簽章模式-操作說明

- 一、重置電子交易對帳單密碼
  - (一)編輯作業:點選「申請服務」→「電子對帳單申請/變更/補發」→「重置電子交易對 帳單密碼(忘記原密碼)」→按「確定」→按「送審」。

電子對帳單申請/變更/補發

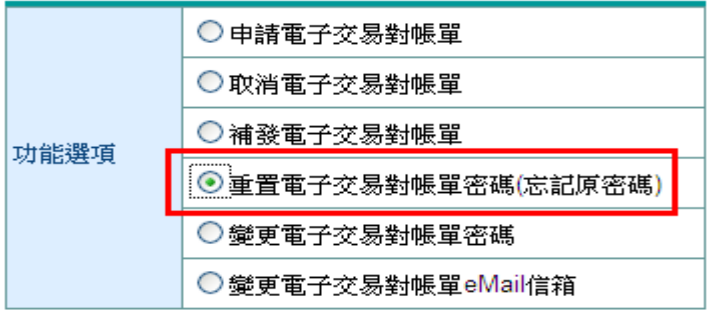

- 電子交易對帳單包含網路銀行、電話銀行及全國性繳費等 電子銀行之上月轉帳交易明細,如該月無交易時即不傳送 對帳單。
- 2.申請電子交易對帳單完成後,將自最近一期帳單開始生效 (惟當期對帳單已進行製作處理中,或已完成製作時,此 申請將順延至下一期對帳單方能生效),每月10日前傳送 電子帳單至您設定的電子郵箱,且申請電子交易對帳 單、基金電子交易對帳單者,不另郵寄書面對帳單。
- 取消電子交易對帳單完成後,將自最近一期帳單開始生效 改以郵寄書面對帳單。
- 「補發電子交易對帳單」限補發上月交易明細之對帳單, 本行將傳送對帳單至您設定的電子郵箱。
   (補發信用卡電子帳單請撥0800-01-7171按1(信用卡服)
  - 務),補發基金電子對帳單請電給(02)2559-7171分機 5462)。

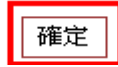

申請項目 重置電子交易對帳單密碼(忘記原密碼)

説明:

- 您於完成電子對帳單密碼重置後,本行將以電子郵件寄發 確認信函,請於申請日起15日內點選『回覆確認』,該 項申請始生效力,如您未於申請日起15日內回覆確認,則 本項申請自動失效,需重新申請。
- 2. 重置後的密碼個人戶為身分證字號或統一證號(英文字母 須大寫),公司戶為統一編號,建議您於回覆確認後,立 即變更密碼,以提高密碼之安全性。

| 送審 | 取消 |
|----|----|
|    |    |

電子對帳單-重置密碼

| 系統時間 | 2015/08/18 18:39:29 |  |
|------|---------------------|--|
| 執行作業 | 電子對帳單-重置密碼-送審       |  |
| 處理結果 | 送審成功                |  |
|      |                     |  |
|      | 確定                  |  |

(二)審核作業:

點選「審核作業」→「費用代扣繳/申請服務」→勾選審核項目→按審核

審核作業

| 待審核項目類別    | 待審核筆數 |
|------------|-------|
| 費用代扣繳/申請服務 | 1     |

## 費用代扣繳/申請服務審核

| □全選 | 應審    | 交易序號                  | 交易類別          | 付款人戶名<br>付款人帳號 | 編輯人員   |
|-----|-------|-----------------------|---------------|----------------|--------|
|     | 1審0/1 | <u>20150818137340</u> | 電子對帳單設定/變更/補發 | TESTACCOCCO    | SHIN01 |

交易明細 審核 退件 轉帳清單列印/下載

# 費用代扣繳/申請服務審核作業

| 系統時間 | 2015/08/18 18:42:11 |  |
|------|---------------------|--|
| 執行作業 | 費用代扣繳/申請服務審核作業·審核   |  |
| 處理結果 | 審核成功1筆,失敗0筆         |  |
|      |                     |  |

(三)放行作業

點選「放行作業」→「費用代扣繳/申請服務」→勾選放行項目→按放行 →「電子簽章放行」。

放行作業

| 待放行項目類別    | 待放行等動               |
|------------|---------------------|
|            | 1/3 ACK 1/4 444 36X |
| 費用代扣繳/申請服務 | 1                   |

## 費用代扣繳/申請服務放行

| □全選 | 交易序號                  | 交易類別          | 付款人戶名<br>付款人帳號 | 編輯人員   |
|-----|-----------------------|---------------|----------------|--------|
|     | <u>20150818137340</u> | 電子對帳單設定/變更/補發 | TEST           | SHIN01 |
|     |                       | 交易明細 放行 退     | 整件 轉帳清單列印/下載   |        |

## 費用代扣繳/申請服務放行資料

| □全選 | 交易序號           | 交易類別          | 付款人戶名<br>付款人帳號 | 編輯人員   |
|-----|----------------|---------------|----------------|--------|
|     | 20150818137340 | 電子對帳單設定/變更/補發 | TESTIONCONTO   | SHIN01 |
|     |                | 電子簽章放行        | 回上一頁           |        |

# 費用代扣繳/申請服務放行作業

| 系統時間 | 2015/08/18 20:34:27 |  |
|------|---------------------|--|
| 執行作業 | 費用代扣繳/申請服務放行作業-放行   |  |
| 處理結果 | 成功1筆,失敗0筆           |  |
|      |                     |  |

(四)執行重置電子對帳單密碼後→系統發送 email 通知客戶→請客戶點選「回覆確認」。

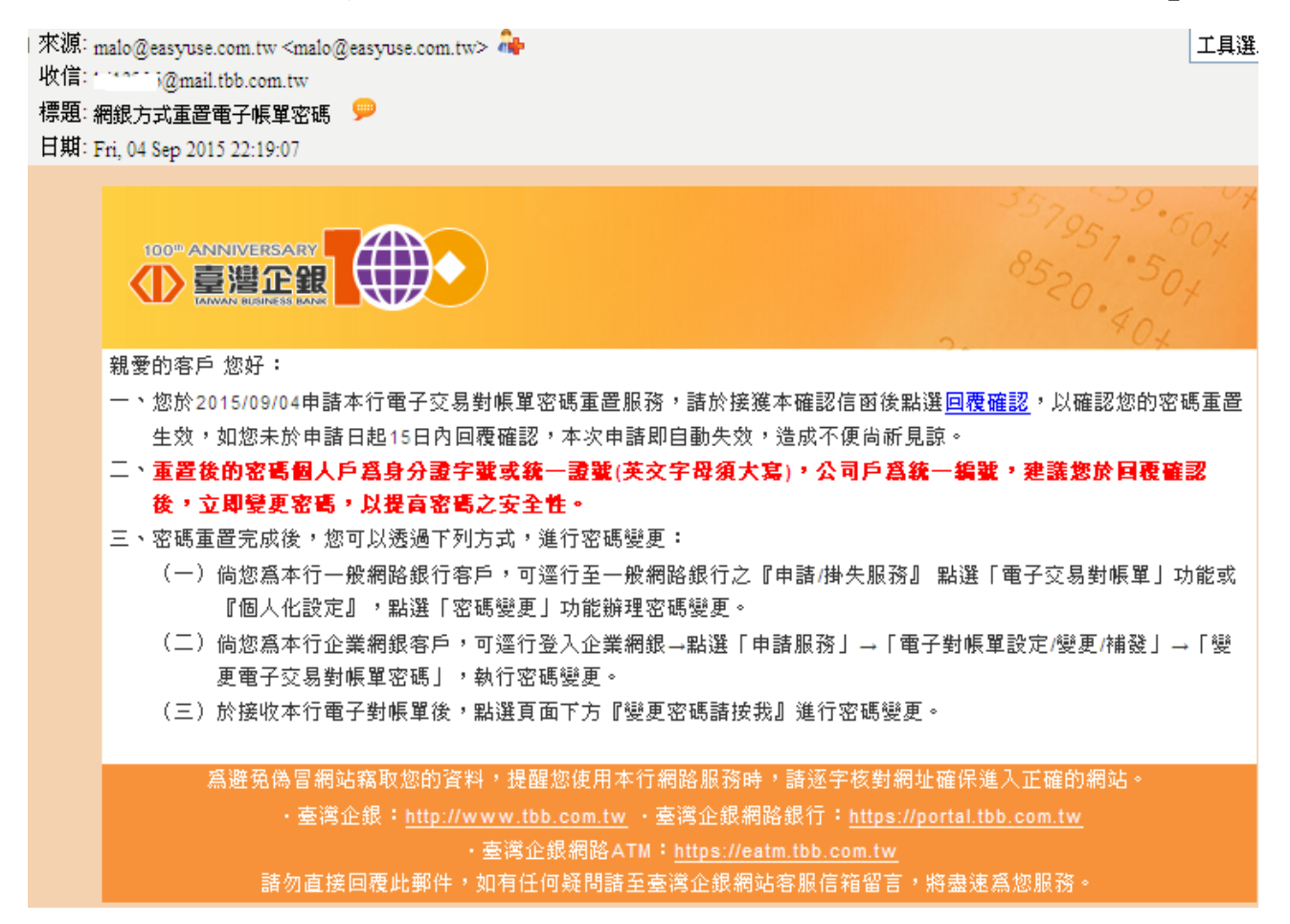

### (五)客戶在 email 信箱點「回覆確認」後之畫面

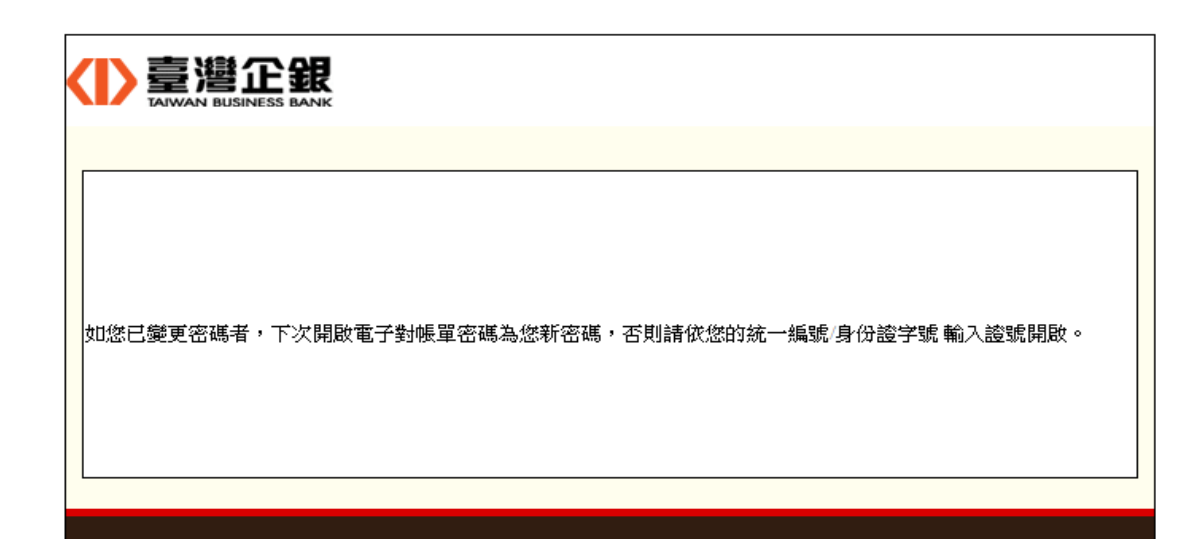

#### 二、變更電子交易對帳單密碼:

(一)編輯作業:點選「申請服務」→「電子對帳單申請/變更/補發」→「變更電子交易對 帳單密碼」按「確定」→使用動態鍵盤依畫面執行密碼變更後→按「送審」。

電子對帳單申請/變更/補發

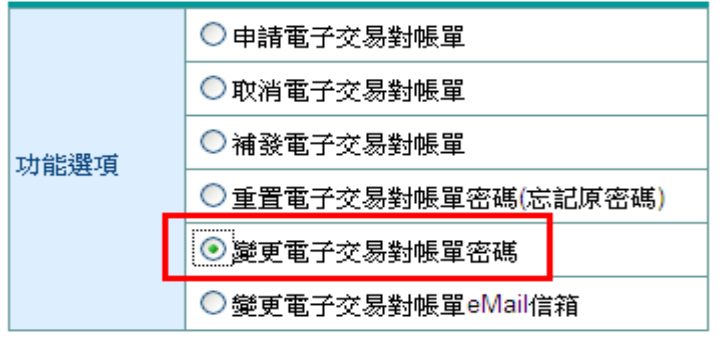

説明:

- 電子交易對帳單包含網路銀行、電話銀行及全國性繳費等 電子銀行之上月轉帳交易明細,如該月無交易時即不傳送 對帳單。
- 2.申請電子交易對帳單完成後,將自最近一期帳單開始生效 (惟當期對帳單已進行製作處理中,或已完成製作時,此 申請將順延至下一期對帳單方能生效),每月10日前傳送 電子帳單至您設定的電子郵箱,且申請電子交易對帳 單、基金電子交易對帳單者,不另郵寄書面對帳單。
- 取消電子交易對帳單完成後,將自最近一期帳單開始生效 改以郵寄書面對帳單。
- 「補發電子交易對帳單」限補發上月交易明細之對帳單, 本行將傳送對帳單至您設定的電子郵箱。
   (補發信用卡電子帳單請撥0800-01-7171按1(信用卡服務),補發基金電子對帳單請電洽(02)2559-7171分機 5462)。

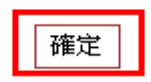

電子對帳單-變更電子交易對帳單密碼

| 申請項目                  | 變更電子交易對帳單密碼                     | きぬえぬ研           |
|-----------------------|---------------------------------|-----------------|
| 輸入舊密碼                 |                                 |                 |
| 輸入新密碼                 |                                 |                 |
| 再次確定新密碼               |                                 | OLKXVBMU        |
| 説明:                   |                                 |                 |
| 1. 密碼為6-16位式<br>意大小寫。 | 英、數字或英數字混合,如為                   | YNEJRZWG        |
| 2. 「原電子對帳題<br>如未曾變更,見 | 單密碼」如已變更,請輸入變<br>則請輸入您身分證字號(個人) | <b>OTDFICPS</b> |
| (外籍人士)或統              | ℃一編號(公司戶)。                      | a轉小寫 確認 取消 退位   |
|                       | 送審 取消                           |                 |

| 申請項目    | 變更電子交易對帳單密碼 |  |
|---------|-------------|--|
| 輸入舊密碼   | •••••       |  |
| 輸入新密碼   | •••••       |  |
| 再次確定新密碼 | •••••       |  |

説明:

- 密碼為6-16位英、數字或英數字混合,如為英文字,請注 意大小寫。
- 「原電子對帳單密碼」如已變更,請輸入變更後之密碼, 如未曾變更,則請輸入您身分證字號(個人戶)或統一證號 (外籍人士)或統一編號(公司戶)。

| 送審 | 取消 |
|----|----|
|    |    |

電子對帳單-變更密碼

| 系統時間 | 2015/08/18 20:47:53 |  |
|------|---------------------|--|
| 執行作業 | 電子對帳單-變更密碼-送審       |  |
| 處理結果 | 送審成功                |  |
|      |                     |  |

確定

(二)審核作業:

點選「審核作業」→「費用代扣繳/申請服務」→勾選審核項目→按審核

審核作業

| l |            |       |
|---|------------|-------|
|   | 待審核項目類別    | 待審核筆數 |
|   | 費用代扣繳/申請服務 | 1     |
|   |            |       |

### 費用代扣繳/申請服務審核

| ■全選 | 應審    | 交易序號                  | 交易類別          | 付款人戶名<br>付款人帳號 | <b>編輯</b> 人員 |
|-----|-------|-----------------------|---------------|----------------|--------------|
|     | 1審0/1 | <u>20150818137341</u> | 電子對帳單設定/變更/補發 | TEST           | SHIN01       |

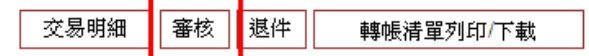

# 費用代扣繳/申請服務審核作業

| 系統時間 | 2015/08/18 20:49:47 |  |
|------|---------------------|--|
| 執行作業 | 費用代扣繳/申請服務審核作業·審核   |  |
| 處理結果 | 審核成功1筆,失敗0筆         |  |
|      |                     |  |

(三)放行作業

點選「放行作業」→「費用代扣繳/申請服務」→勾選放行項目→按放行 →「電子簽章放行」。

放行作業

| 待放行項目類別           | 待放行筆數 |
|-------------------|-------|
| <u>費用代扣繳/申請服務</u> | 1     |

# 費用代扣繳/申請服務放行

| □全選 | 交易序號                  | 交易類別          | 付款人戶名<br>付款人帳號 | <b>編輯</b> 人員 |
|-----|-----------------------|---------------|----------------|--------------|
|     | <u>20150818137341</u> | 電子對帳單設定/變更/補發 | TESTION        | SHIN01       |
|     |                       | 交易明細 放行 退     | 些件 轉帳清單列印/下載   |              |

## 費用代扣繳/申請服務放行資料

| □全選 | 交易序號           | 交易類別          | 付款人戶名<br>付款人帳號 | 編輯人員   |
|-----|----------------|---------------|----------------|--------|
|     | 20150818137341 | 電子對帳單設定/變更/補發 | TESTION        | SHIN01 |
|     |                | 電子簽章放行        | 回上一頁           |        |

## 費用代扣繳/申請服務放行作業

| 系統時間 | 2015/08/18 21:05:18 |  |
|------|---------------------|--|
| 執行作業 | 費用代扣繳/申請服務放行作業-放行   |  |
| 處理結果 | 成功1筆,失敗0筆           |  |
|      |                     |  |

(四)變更電子對帳單密碼後→系統發送 email 通知客戶→請客戶點選「回覆確認」。

□ 來源: malo@easyuse.com.tw <malo@easyuse.com.tw > ♣ 工具選. 收信:1 ....i@mail.tbb.com.tw 標題: 網銀方式變更電子帳單密碼 ♀ 日期: Tue, 18 Aug 2015 21:05:49

 親愛的客戶 您好:
 您於2015/08/18申請本行電子交易對帳單密碼變更服務,請於接獲本確認信函後點選回覆確認,以確認您的密碼變更生效,如您未於申請日起15日內回覆確認,本次申請即自動失效,造成不便尚斫見諒。

 萬避免偽冒網站竊取您的資料,提醒您使用本行網路服務時,請逐字核對網址確保進入正確的網站。

 • 臺灣企銀:

 • 臺灣企銀:

 · 查灣企銀:

 · 如您未於申請日起15日內回覆確認,本次申請即自動失效,造成不便尚斫見諒。

 · 臺灣企銀:

 · 查灣企銀:

 · 查灣企銀:

 · 查灣企銀:

 · 臺灣企銀網路私TM:

 · http://www.tbb.com.tw

 · 臺灣企銀網路ATM:

 · 查找企銀網站客服店希留言,將盡速為您服務。

## (五)客戶在 email 信箱點「回覆確認」後之畫面

臺灣企銀 如您已變更密碼者,下次開啟電子對帳單密碼為您新密碼,否則請依您的統一編號/身份證字號 輸入證號開啟。

### 三、變更電子對帳單 email 信箱

(一)編輯作業:點選「申請服務」→「電子對帳單申請/變更/補發」→「變更電子交易對
 帳單 email 信箱」→ 按「確定」→變更密 email 信箱後→按「送審」。

電子對帳單申請/變更/補發

| 功能選項 | ○ 申請電子交易對帳單         |  |  |
|------|---------------------|--|--|
|      | ○ 取消電子交易對帳單         |  |  |
|      | ○ 補發電子交易對帳單         |  |  |
|      | ○重置電子交易對帳單密碼(忘記原密碼) |  |  |
|      | ○變更電子交易對帳單密碼        |  |  |
|      | ●變更電子交易對帳單eMail信箱   |  |  |
|      | 1                   |  |  |

説明:

- 電子交易對帳單包含網路銀行、電話銀行及全國性繳費等 電子銀行之上月轉帳交易明細,如該月無交易時即不傳送 對帳單。
- 2. 申請電子交易對帳單完成後,將自最近一期帳單開始生效 (惟當期對帳單已進行製作處理中,或已完成製作時,此 申請將順延至下一期對帳單方能生效),每月10日前傳送 電子帳單至您設定的電子郵箱,且申請電子交易對帳 單、基金電子交易對帳單者,不另郵寄書面對帳單。
- 3. 取消電子交易對帳單完成後,將自最近一期帳單開始生效 改以郵寄書面對帳單。
- 「補發電子交易對帳單」限補發上月交易明細之對帳單, 本行將傳送對帳單至您設定的電子郵箱。
   (補發信用卡電子帳單請撥0800-01-7171按1(信用卡服務),補發基金電子對帳單請電洽(02)2559-7171分機 5462)。

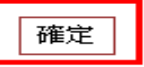

## 電子對帳單-變更電子交易對帳單eMail信箱

| 申請項目   | 變更電子交易對帳單eMail信箱        |  |
|--------|-------------------------|--|
| 目前電子郵箱 | I@mail.tbb.com.tw       |  |
| 新的電子郵箱 | I-: ```@mail.tbb.com.tw |  |

説明:

- 申請變更eMail信箱完成後,將自最近一期電子對帳單開始生效,傳送電子對帳單至您變更 後的電子郵箱。
- eMail通知服務僅為輔助通知之用,可能因網路傳輸、eMail設定或其他不可預期因素,導致 無法寄達,建議您定期查詢相關帳務以維護自身權益。

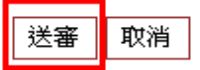

### 電子對帳單-變更EMAIL

| 系統時間 | 2015/08/18 21:29:16 |  |
|------|---------------------|--|
| 執行作業 | 電子對帳單-變更EMAIL-送審    |  |
| 處理結果 | 送審成功                |  |
|      |                     |  |

## (二)審核作業:

點選「審核作業」→「費用代扣繳/申請服務」→勾選審核項目→按審核 審核作業

| 待審核筆數 |
|-------|
| 1     |
|       |

## 費用代扣繳/申請服務審核

| □全選 | 應審    | 交易序號                  | 交易類別          | 付款人戶名<br>付款人帳號 | 編輯人員   |
|-----|-------|-----------------------|---------------|----------------|--------|
|     | 1審0/1 | <u>20150818137343</u> | 電子對帳單設定/變更/補發 | TEST           | SHIN01 |
|     |       | 1                     | 交易明細 審核 退件    | 轉帳清單列印/下載      |        |

費用代扣繳/申請服務審核作業

| 系統時間 | 2015/08/18 21:31:37 |  |
|------|---------------------|--|
| 執行作業 | 費用代扣繳/申請服務審核作業·審核   |  |
| 處理結果 | 審核成功1筆,失敗0筆         |  |
|      |                     |  |

確定

(三)放行作業

點選「放行作業」→「費用代扣繳/申請服務」→勾選放行項目→按放行 →「電子簽章放行」。

放行作業

| 待放行項目類別    | 待放行筆數 |  |
|------------|-------|--|
| 費用代扣繳/申請服務 | 1     |  |

費用代扣繳/申請服務放行

| □全選 | 交易序號                  | 交易類別          | 付款人戶名<br>付款人帳號 | 編輯人員   |
|-----|-----------------------|---------------|----------------|--------|
|     | <u>20150818137343</u> | 電子對帳單設定/變更/補發 | TEST           | SHIN01 |
|     |                       | 交易明細 放行 退     | 件 轉帳清單列印/下載    |        |

# 費用代扣繳/申請服務放行資料

| □全選 | 交易序號           | 交易類別          | 付款人戶名<br>付款人帳號 | 編輯人員   |
|-----|----------------|---------------|----------------|--------|
|     | 20150818137343 | 電子對帳單設定/變更/補發 | TESTICOTOCTO   | SHIN01 |
|     |                |               |                |        |

電子簽章放行 回上一頁

# 費用代扣繳/申請服務放行作業

| 系統時間 | 2015/08/18 21:34:44 |  |
|------|---------------------|--|
| 執行作業 | 費用代扣繳/申請服務放行作業-放行   |  |
| 處理結果 | 成功1筆,失敗0筆           |  |
|      |                     |  |

確定

### 四、網銀交易查詢→「費用代扣繳申請/註銷紀錄查詢」

申請掛失服務網路交易查詢

查詢時間: 2015/08/18 21:36:26 申請類別: 全部

- 查詢期間: 2015/08/18~2015/08/18
- 交易狀態: 全部
- 排序方式: 交易序號
- 資料筆數: 6筆

| □全選 | 交易序號                  | 申請類別          | 申請日期       | 交易狀態        |
|-----|-----------------------|---------------|------------|-------------|
|     | <u>20150818137331</u> | 電子對帳單設定/變更/補發 | 2015/08/18 | 交易成功        |
|     | <u>20150818137332</u> | 電子對帳單設定/變更/補發 | 2015/08/18 | 交易失敗        |
|     | <u>20150818137340</u> | 電子對帳單設定/變更/補發 | 2015/08/18 | <u>交易成功</u> |
|     | <u>20150818137341</u> | 電子對帳單設定/變更/補發 | 2015/08/18 | <u>交易失敗</u> |
|     | <u>20150818137342</u> | 電子對帳單設定/變更/補發 | 2015/08/18 | 交易成功        |
|     | <u>20150818137343</u> | 電子對帳單設定/變更/補發 | 2015/08/18 | <u>交易成功</u> |
|     |                       |               |            | Ŀ           |

交易明細 交易清單列印/下載 回查詢畫面

貳、

單人電子簽章模式-操作說明

一、重置電子交易對帳單密碼

(一)點選「申請服務」→「電子對帳單申請/變更/補發」→「重置電子交易對帳單密碼 (忘記原密碼)」→按「確定」→按「電子簽章放行」。

### 電子對帳單申請/變更/補發

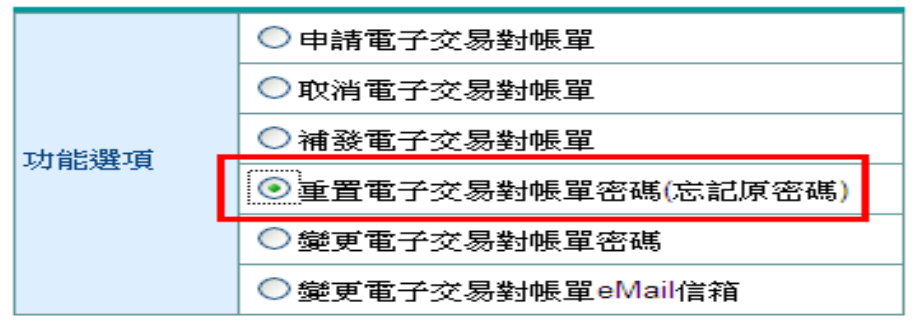

説明:

- 電子交易對帳單包含網路銀行、電話銀行及全國性繳費等 電子銀行之上月轉帳交易明細,如該月無交易時即不傳送 對帳單。
- 申請電子交易對帳單完成後,將自最近一期帳單開始生效 (惟當期對帳單已進行製作處理中,或已完成製作時,此 申請將順延至下一期對帳單方能生效),每月10日前傳送 電子帳單至您設定的電子郵箱,且申請電子交易對帳 軍、基金電子交易對帳單者,不另郵寄書面對帳單。
- 取消電子交易對帳單完成後,將自最近一期帳單開始生效 改以郵寄書面對帳單。
- 「補發電子交易對帳單」限補發上月交易明細之對帳單, 本行將傳送對帳單至您設定的電子郵箱。
   (補發信用卡電子帳單請撥0800-01-7171按1(信用卡服務),補發基金電子對帳單請電洽(02)2559-7171分機 5462)。

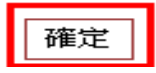

電子對帳單-重置電子交易對帳單密碼(忘記原密碼)

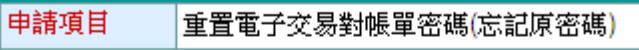

- 您於完成電子對帳單密碼重置後,本行將以電子郵件寄發 確認信函,請於申請日起15日內點選『回覆確認』,該 項申請始生效力,如您未於申請日起15日內回覆確認,則 本項申請自動失效,需重新申請。
- 重置後的密碼個人戶為身分證字號或統一證號(英文字母 須大寫),公司戶為統一編號,建議您於回覆確認後,立 即變更密碼,以提高密碼之安全性。

| 電子簽章放行 | 取消 |
|--------|----|
|        |    |

# 電子對帳單-重置密碼

| 系統時間 | 2015/08/27 10:29:16 |  |  |
|------|---------------------|--|--|
| 執行作業 | 電子對帳單-重置密碼-單人模式放行   |  |  |
| 處理結果 | 交易成功                |  |  |
|      |                     |  |  |
|      |                     |  |  |
|      | 確定                  |  |  |

(二)執行重置電子對帳單密碼後→系統發送 email 通知客戶→請客戶點選「回覆確認」

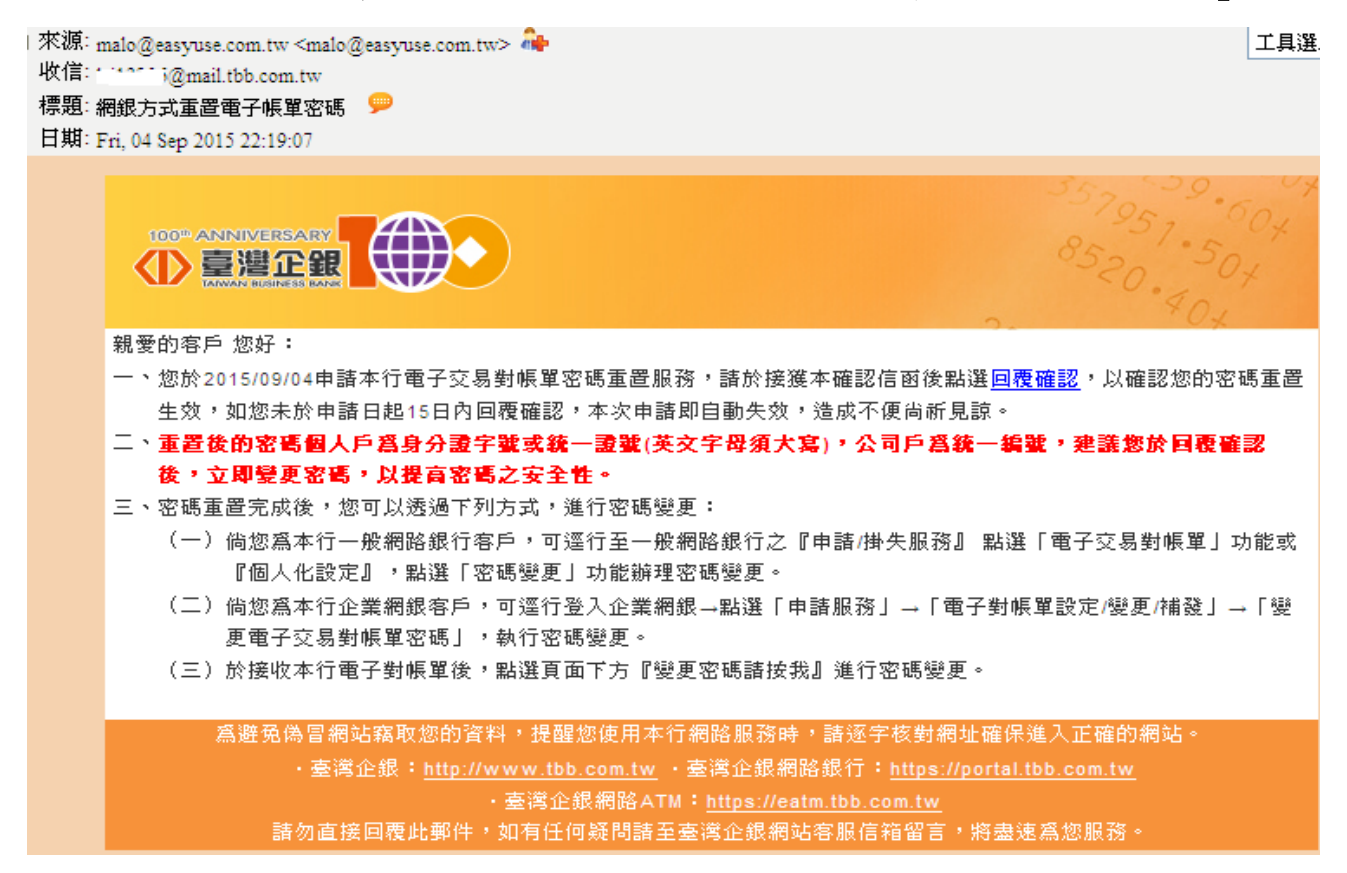

(三)客戶在 email 信箱點選「回覆確認」後之畫面

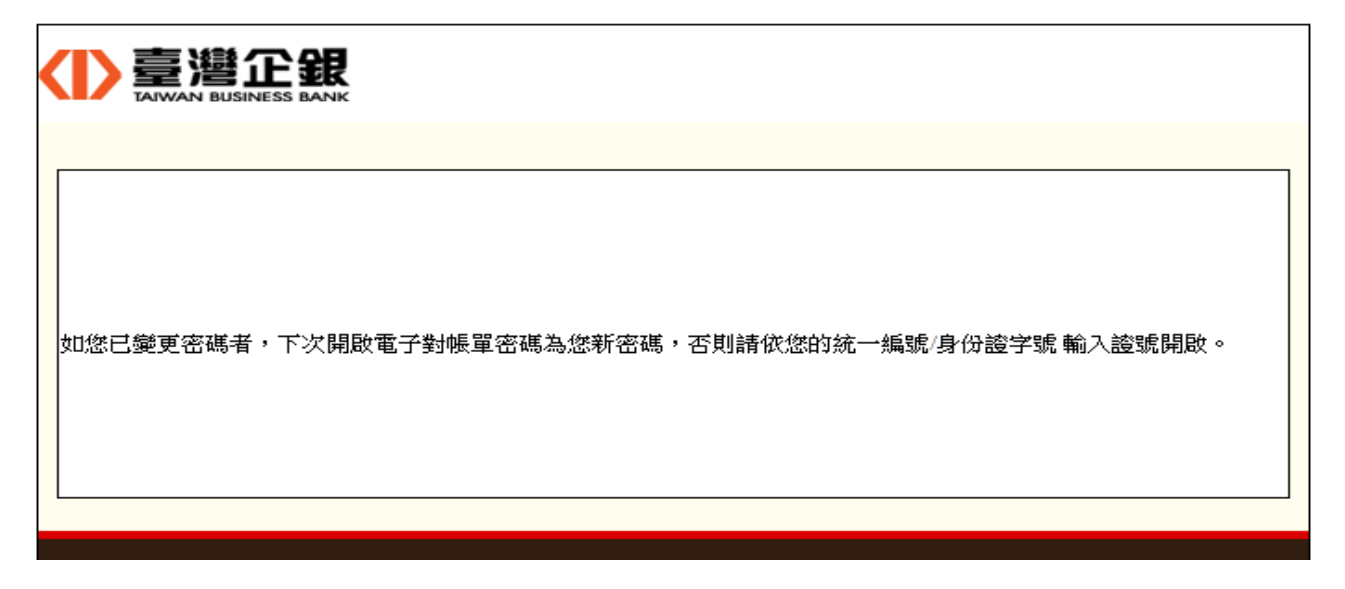

### 二、變更電子交易對帳單密碼

- (一)點選「申請服務」→「電子對帳單申請/變更/補發」→「變更電子交易對帳單密碼」
   →按「確定」→使用動態鍵盤依畫面執行密碼變更後→按「電子簽章放行」。
  - 電子對帳單申請/變更/補發

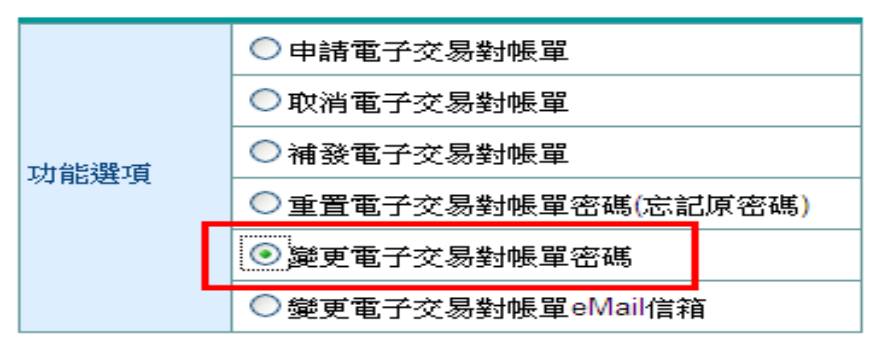

#### 説明:

- 電子交易對帳單包含網路銀行、電話銀行及全國性繳費等 電子銀行之上月轉帳交易明細,如該月無交易時即不傳送 對帳單。
- 2. 申請電子交易對帳單完成後,將自最近一期帳單開始生效 (惟當期對帳單已進行製作處理中,或已完成製作時,此 申請將順延至下一期對帳單方能生效),每月10日前傳送 電子帳單至您設定的電子郵箱,且申請電子交易對帳 軍、基金電子交易對帳單者,不另郵寄書面對帳單。
- 取消電子交易對帳單完成後,將自最近一期帳單開始生效 改以郵寄書面對帳單。
- 4.「補發電子交易對帳單」限補發上月交易明細之對帳單, 本行將傳送對帳單至您設定的電子郵箱。 (補發信用卡電子帳單請撥0800-01-7171按1(信用卡服 務),補發基金電子對帳單請電洽(02)2559-7171分機 5462)。

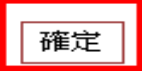

# 電子對帳單-變更電子交易對帳單密碼

| 申請項目    | 變更電子交易對帳單密碼 |  |
|---------|-------------|--|
| 輸入舊密碼   | •••••       |  |
| 輸入新密碼   | •••••       |  |
| 再次確定新密碼 | •••••       |  |

- 1. 密碼為6-16位英、數字或英數字混合,如為英文字,請注 意大小寫。
- 「原電子對帳單密碼」如已變更,請輸入變更後之密碼, 如未曾變更,則請輸入您身分證字號(個人戶)或統一證號 (外籍人士)或統一編號(公司戶)。

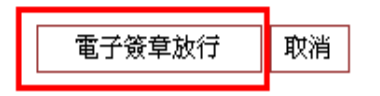

| CM ITLA ART        |  |  |  |
|--------------------|--|--|--|
| WGMRYKDEJ463       |  |  |  |
| OHUNFÀŠQZ512       |  |  |  |
| VTPICLBX 780       |  |  |  |
| a轉小寫 確認 取消 退位 🍳 清除 |  |  |  |

# 電子對帳單-變更密碼

| 系統時間 | 2015/08/27 11:08:42 |  |
|------|---------------------|--|
| 執行作業 | 電子對帳單-變更密碼-單人模式放行   |  |
| 處理結果 | 交易成功                |  |
|      |                     |  |

確定

(二)變更電子交易對帳單密碼後→系統發送 email 通知客戶→請客戶點選「回覆確認」。

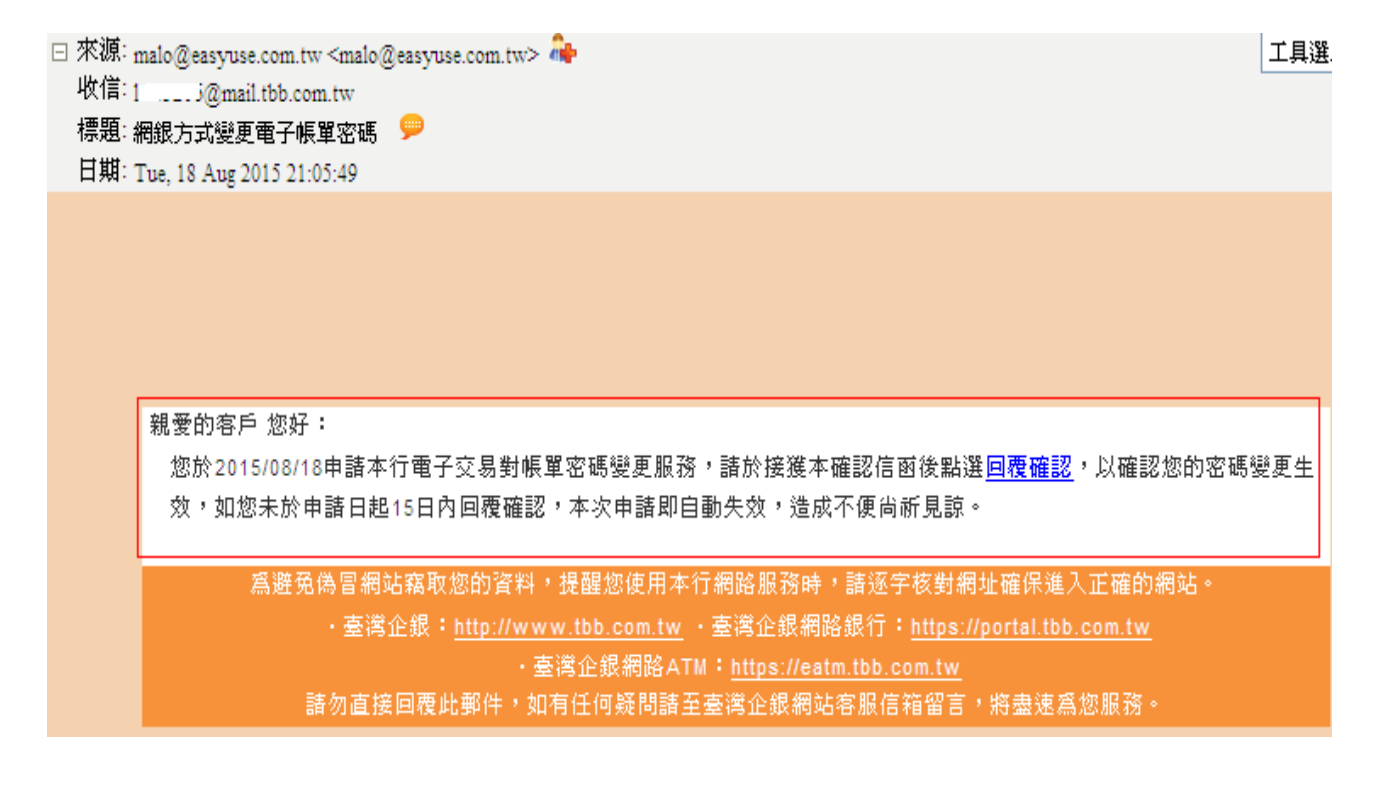

## (三)客戶在 email 信箱點選「回覆確認」後之畫面

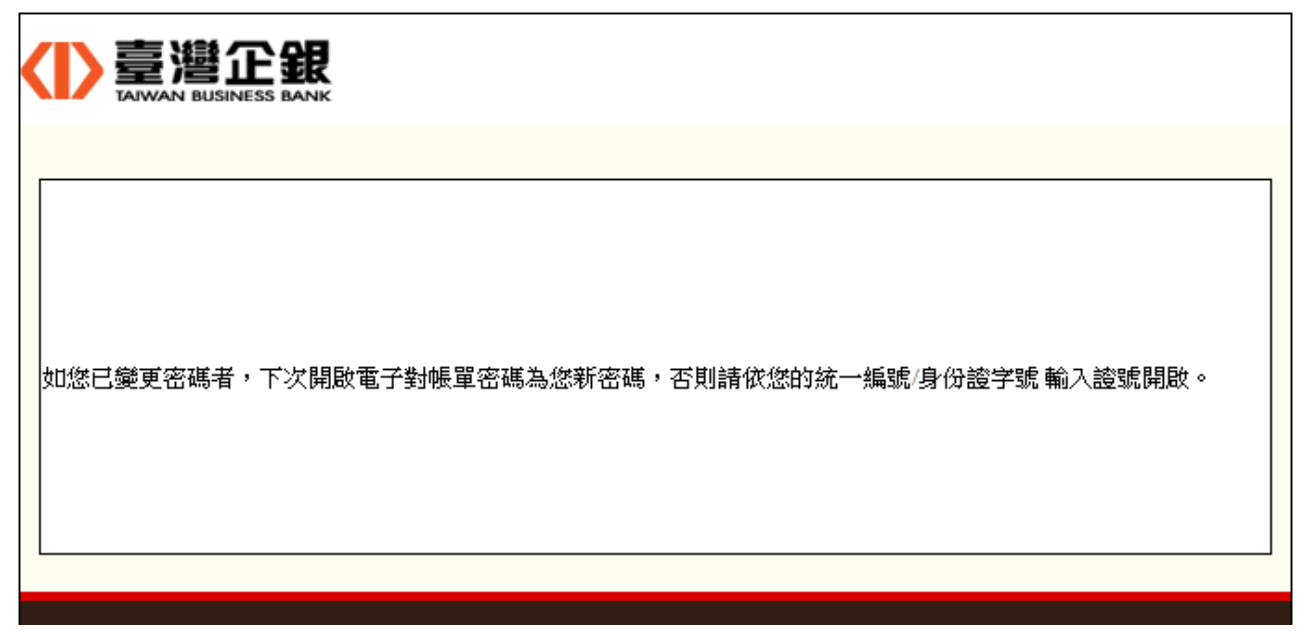

#### 三、變更電子交易對帳單 email 信箱

點選「申請服務」→「電子對帳單申請/變更/補發」→「變更電子交易對帳單 email 信 箱」→按「確定」→輸入「新的電子郵箱」後→按「電子簽章放行」。

電子對帳單申請/變更/補發

| 功能選項    | ○ 申請電子交易對帳單         |
|---------|---------------------|
|         | ○ 取消電子交易對帳單         |
|         | ○ 補發電子交易對帳單         |
|         | ○重置電子交易對帳單密碼(忘記原密碼) |
|         | ○ 變更電子交易對帳單密碼       |
|         | ● 變更電子交易對帳單eMail信箱  |
| È治 B井 • |                     |

- 1. 電子交易對帳單包含網路銀行、電話銀行及全國性繳費等 電子銀行之上月轉帳交易明細,如該月無交易時即不傳送 對帳 ��。
- 2. 申請電子交易對帳單完成後,將自最近一期帳單開始生效 〔惟當期對帳單已進行製作處理中,或已完成製作時,此 申請將順延至下一期對帳單方能生效〕,每月10日前傳送 電子帳單至您設定的電子郵箱,且申請電子交易對帳 軍、基金電子交易對帳單者,不另郵寄書面對帳單。
- 3. 取消電子交易對帳單完成後,將自最近一期帳單開始生效 改以郵寄書面對帳單。
- 4. 「補發電子交易對帳單」限補發上月交易明細之對帳單, 本行將傳送對帳單至您設定的電子郵箱。 (補發信用卡電子帳單請撥0800-01-7171按1(信用卡服 務),補發基金電子對帳單請電洽(02)2559-7171分機 5462) •

| 確定   |  |
|------|--|
| 거분사는 |  |

# 電子對帳單-變更電子交易對帳單eMail信箱

| 申請項目   | 變更電子交易對帳單eMail信箱         |  |
|--------|--------------------------|--|
| 目前電子郵箱 | Littooo5@mail.tbb.com.tw |  |
| 新的電子郵箱 | mail.tbb.com.tw@         |  |

説明:

- 1. 申請變更eMail信箱完成後,將自最近一期電子對帳單開始生效,傳送電子對帳單至您變更 後的電子郵箱。
- eMail通知服務僅為輔助通知之用,可能因網路傳輸、eMail設定或其他不可預期因素,導致 無法寄達,建議您定期查詢相關帳務以維護自身權益。

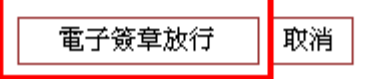

### 電子對帳單-變更EMAIL

| 系統時間     | 2015/08/21 21:06:19                                                                                                    |  |
|----------|----------------------------------------------------------------------------------------------------|--|
| 執行作業     | 電子對帳單-變更EMAIL-單人模式放行                                                                                                    |  |
| 處理結果     | 23551((二)) 25((二)) 25((二)) 25((二)) 25((二)) 25((二)) 25((二)) 25((二)) 25((二)) 25((-)) 25((-)) 25 |  |
| MG-THING | 2.80,94%                                                                                                    |  |
|          |                                                                                                    |  |
|          | 確定                                                                                                    |  |

叁、

單人交易密碼模式-操作說明

- 一、重置電子交易對帳單密碼
- (一)點選「申請服務」→「電子對帳單申請/變更/補發」→「重置電子交易對帳單密碼 (忘記原密碼)」→按「確定」→按「交易密碼放行」。

### 電子對帳單申請/變更/補發

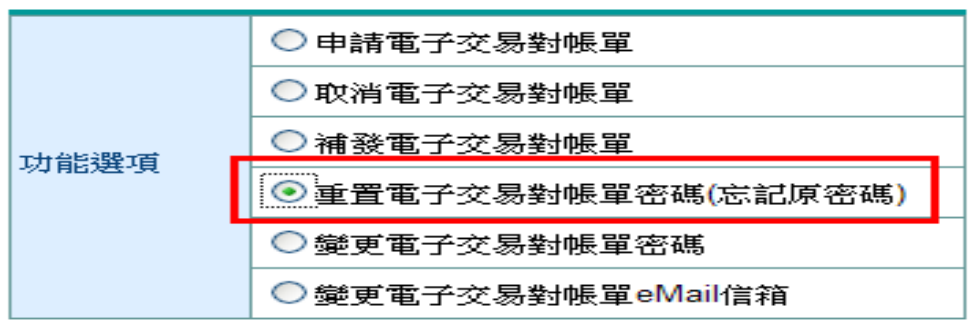

説明:

- 電子交易對帳單包含網路銀行、電話銀行及全國性繳費等 電子銀行之上月轉帳交易明細,如該月無交易時即不傳送 對帳單。
- 2.申請電子交易對帳單完成後,將自最近一期帳單開始生效 (惟當期對帳單已進行製作處理中,或已完成製作時,此 申請將順延至下一期對帳單方能生效),每月10日前傳送 電子帳單至您設定的電子郵箱,且申請電子交易對帳 單、基金電子交易對帳單者,不另郵寄書面對帳單。
- 取消電子交易對帳單完成後,將自最近一期帳單開始生效 改以郵寄書面對帳單。
- 4. 「補發電子交易對帳單」 限補發上月交易明細之對帳單, 本行將傳送對帳單至您設定的電子郵箱。
   (補發信用卡電子帳單請撥0800-01-7171按1(信用卡服 務),補發基金電子對帳單請電洽(02)2559-7171分機 5462)。

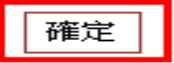

## 電子對帳單-重置電子交易對帳單密碼(忘記原密碼)

申請項目 重置電子交易對帳單密碼(忘記原密碼)

- 您於完成電子對帳單密碼重置後,本行將以電子郵件寄發 確認信函,請於申請日起15日內點選『回覆確認』,該 項申請始生效力,如您未於申請日起15日內回覆確認,則 本項申請自動失效,需重新申請。
- 重置後的密碼個人戶為身分證字號或統一證號(英文字母 須大寫),公司戶為統一編號,建議您於回覆確認後,立 即變更密碼,以提高密碼之安全性。

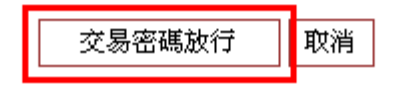

| 🖉 交易密碼確認 網頁對話                                   |
|-------------------------------------------------|
| http://10.16.22.71/nCNB/trnspassword.html       |
| 電子對帳單-重置電子交易對帳單密碼(忘記<br>原密碼)                    |
| 請輸入交易密碼 ●●●●●●                                  |
| 確定取消                                            |
| http://10.16.22.71/nCNB/tmspassword.html 😜 網際網路 |

電子對帳單-重置密碼

| 系統時間 | 2015/08/19 20:45:01 |  |
|------|---------------------|--|
| 執行作業 | 電子對帳單-重置密碼-單人模式放行   |  |
| 處理結果 | 交易成功                |  |
|      |                     |  |

確定

(二)執行重置電子交易對帳單密碼後→系統發送 email 通知客戶→請客戶點選「回覆確認」。
「來源: malo@easyuse.com.tw <malo@easyuse.com.tw > ♣
工具選

收信: / / @mail.tbb.com.tw 標題:網銀方式重置電子帳單密碼 🎐 日期: Fri, 04 Sep 2015 22:19:07 100<sup>th</sup> ANNIVERSARY 親愛的客戶 您好: 一、您於2015/09/04申諸本行電子交易對帳單密碼重置服務,請於接獲本確認信函後點選回覆確認,以確認您的密碼重置 生效,如您未於申請日起15日內回覆確認,本次申請即自動失效,造成不便尚祈見諒。 二、重置後的密碼個人戶爲身分證字號或統一證號(英文字母須大寫),公司戶爲統一編號,建議您於回覆確認 後,立即變更密碼,以提高密碼之安全性。 三、 密碼重置完成後,您可以透過下列方式,進行密碼變更: (一) 倘您爲本行一般網路銀行客戶,可逕行至一般網路銀行之『申請/掛失服務』 點選「電子交易對帳單」功能或 『個人化設定』,點選「密碼變更」功能辦理密碼變更。 (二)倘您爲本行企業網銀客戶,可逕行登入企業網銀→點選「申請服務」→「電子對帳單設定/變更/補發」→「變 更電子交易對帳單密碼」,執行密碼變更。 (三)於接收本行電子對帳單後,點選頁面下方『變更密碼諸按我』進行密碼變更。 爲避免偽冒網站竊取您的資料,提醒您使用本行網路服務時,請逐字核對網址確保進入正確的網站。

・臺灣企銀網路ATM:<u>https://eatm.tbb.com.tw</u>

諸勿直接回覆此郵件,如有任何疑問諸至臺灣企銀網站客服信箱留言,將盡速爲您服務。

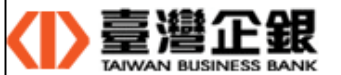

如您已變更密碼者,下次開啟電子對帳單密碼為您新密碼,否則請依您的統一編號/身份證字號 輸入證號開啟。

### 二、變更電子交易對帳單密碼

(一)點選「申請服務」→「電子對帳單申請/變更/補發」→「變更電子交易對帳單密碼」
 →按「確定」→使用動態鍵盤依畫面執行密碼變更後→按「交易密碼放行」。

電子對帳單申請/變更/補發

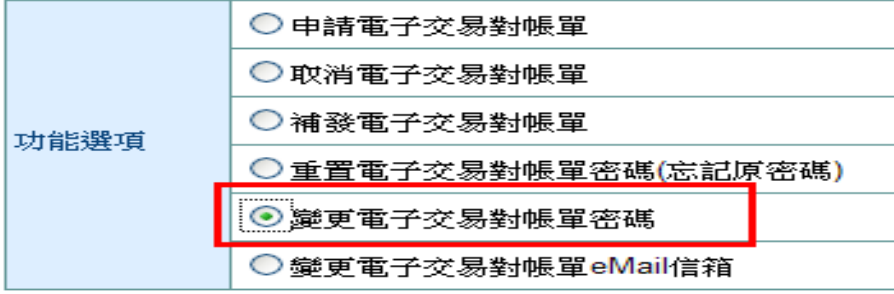

- 電子交易對帳單包含網路銀行、電話銀行及全國性繳費等 電子銀行之上月轉帳交易明細,如該月無交易時即不傳送 對帳單。
- 申請電子交易對帳單完成後,將自最近一期帳單開始生效 (惟當期對帳單已進行製作處理中,或已完成製作時,此 申請將順延至下一期對帳單方能生效),每月10日前傳送 電子帳單至您設定的電子郵箱,且申請電子交易對帳 軍、基金電子交易對帳單者,不另郵寄書面對帳單。
- 取消電子交易對帳單完成後,將自最近一期帳單開始生效 改以郵寄書面對帳單。
- 4.「補發電子交易對帳單」 版補發上月交易明細之對帳單, 本行將傳送對帳單至您設定的電子郵箱。
   (補發信用卡電子帳單請撥0800-01-7171按1(信用卡服務),補發基金電子對帳單請電洽(02)2559-7171分器 5462)。

電子對帳單-變更電子交易對帳單密碼

確定

http://10.16.22.71/nCNB/tmspassword.html

取消

(3) 網際網路

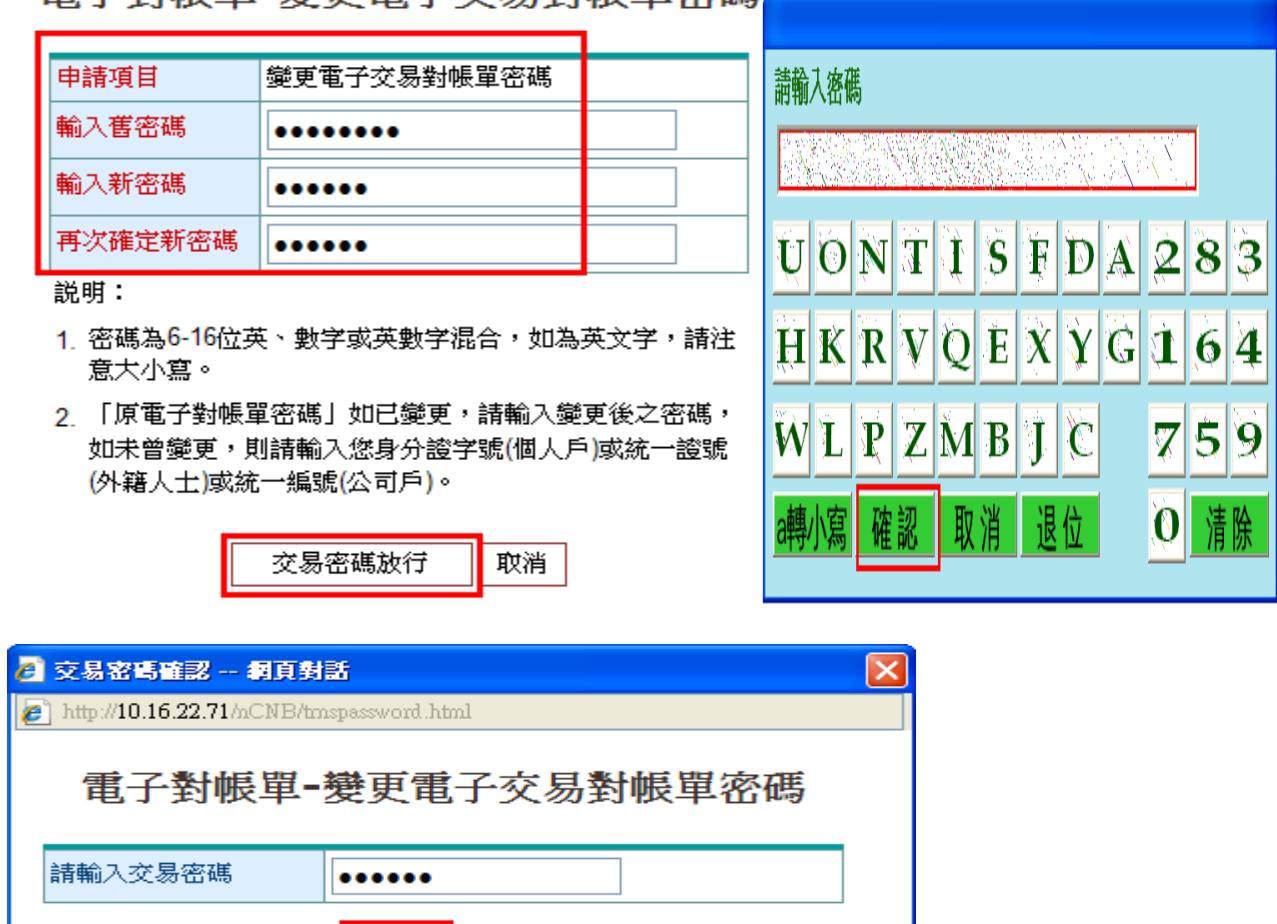

| <ul> <li>交易密碼確認 網頁對話</li> <li>》 http://10.16.22.71/nCNB/tmspassword.html</li> </ul>                  |                      |                                                  |
|----------------------------------------------------------------------------------------------------|----------------------|--------------------------------------------------|
| 電子對帳單-變更電子交易對帳單密碼                                                                                    |                      | 電子對帳單-變更密碼                                       |
| 交易密碼驗證失敗       請確認後重新輸入,如密碼連續錯誤累計<br>5次,系統即鎖住且舊密碼失效         請輸入交易密碼       ••••••         確定       取消 | 系統時間<br>執行作業<br>處理結果 | 2015/08/19 21:16:27<br>電子對帳單-變更密碼-單人模式放行<br>交易成功 |
| http://10.16.22.71/nCNB/tmspasswordhtml 😜 網際網路                                                       |                      | 確定                                               |

(三)變更電子交易對帳單密碼後→系統發送 email 通知客戶→請客戶點選「回覆確認」。

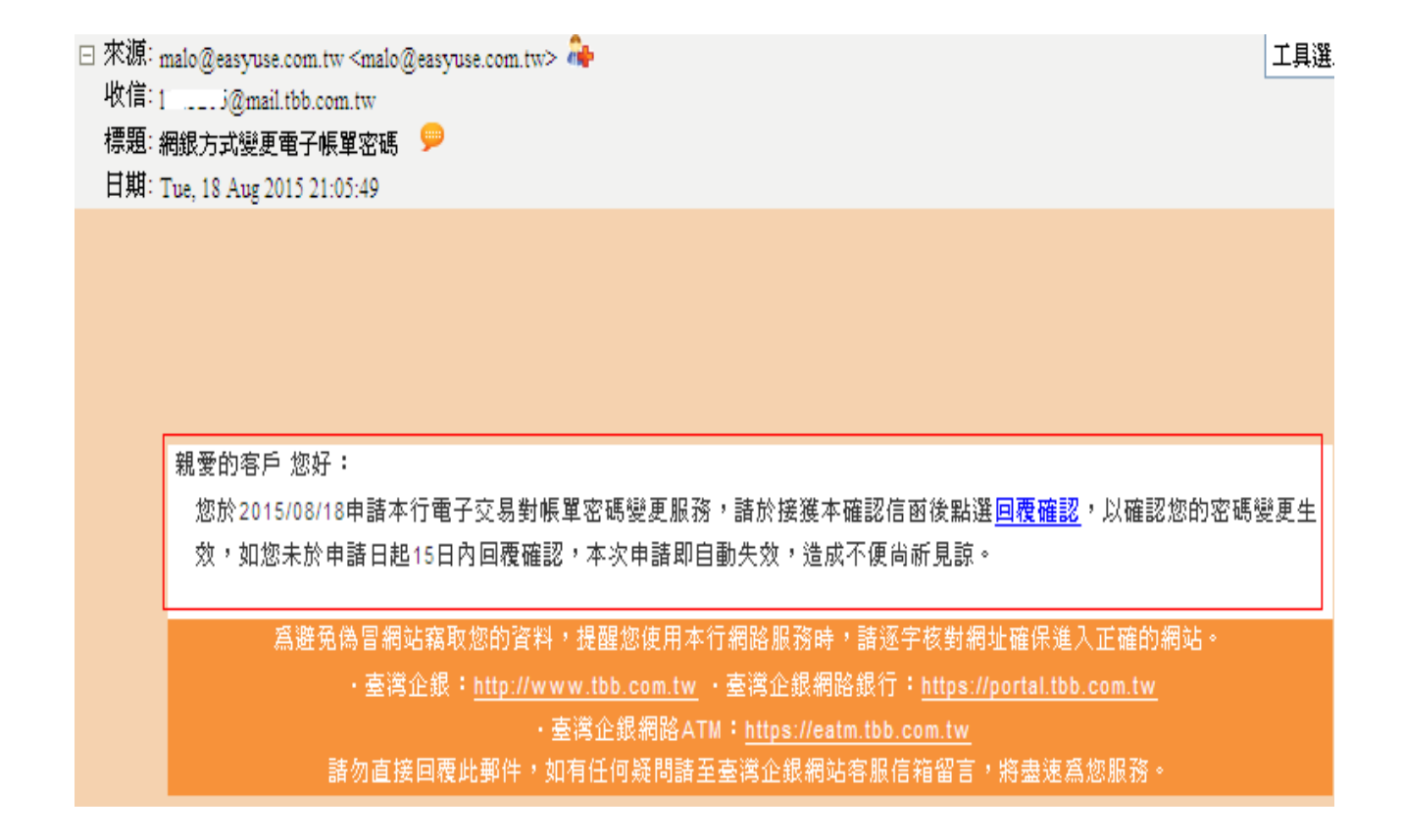

(四)客戶在 email 信箱點選「回覆確認」後之畫面

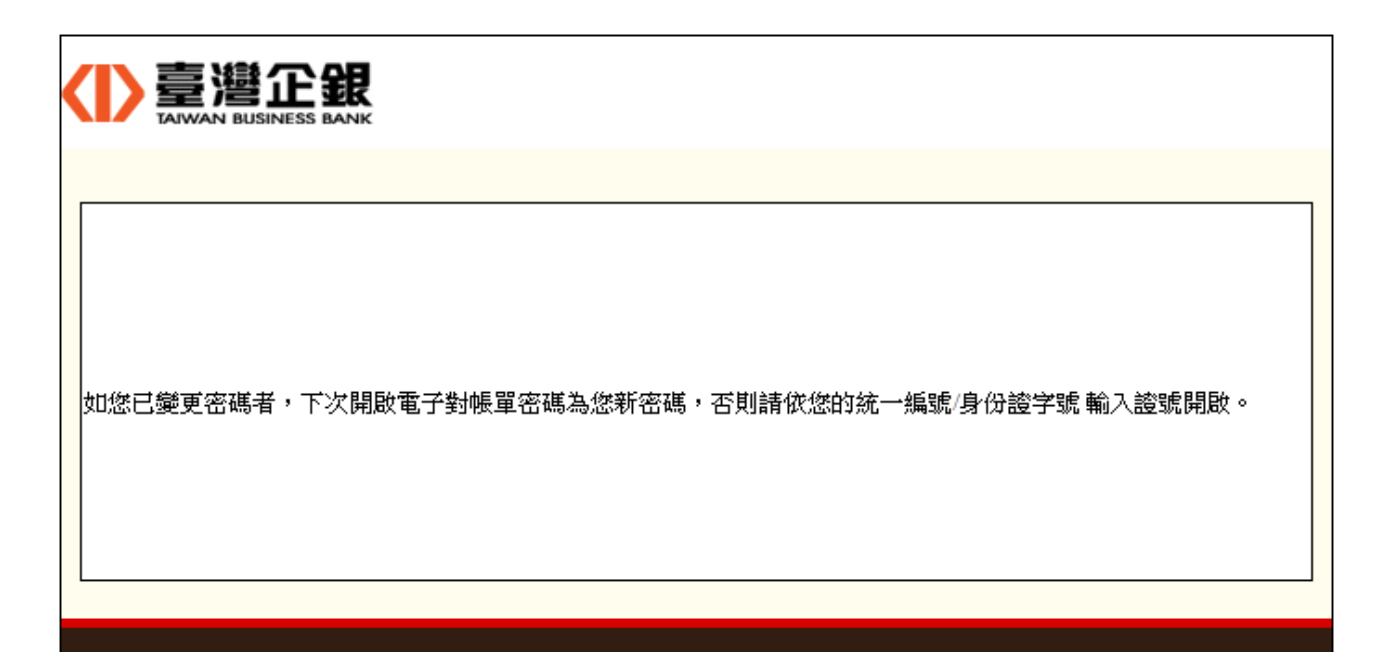

三、變更電子交易對帳單 email 信箱

點選「申請服務」→「電子對帳單申請/變更/補發」→「變更電子交易對帳單 email 信 箱」→按「確定」→輸入「新的電子郵箱」後→按「交易密碼放行」。

電子對帳單申請/變更/補發

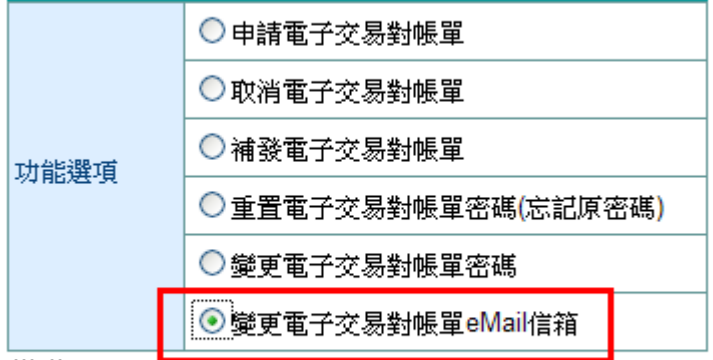

- 電子交易對帳單包含網路銀行、電話銀行及全國性繳費等 電子銀行之上月轉帳交易明細,如該月無交易時即不傳送 對帳單。
- 2.申請電子交易對帳單完成後,將自最近一期帳單開始生效
   (惟當期對帳單已進行製作處理中,或已完成製作時,此
   申請將順延至下一期對帳單方能生效),每月10日前傳送
   電子帳單至您設定的電子郵箱,且申請電子交易對帳
   軍、基金電子交易對帳單者,不另郵寄書面對帳單。
- 取消電子交易對帳單完成後,將自最近一期帳單開始生效 改以郵寄書面對帳單。
- 「補發電子交易對帳單」限補發上月交易明細之對帳單, 本行將傳送對帳單至您設定的電子郵箱。
   (補發信用卡電子帳單請撥0800-01-7171按1(信用卡服務),補發基金電子對帳單請電洽(02)2559-7171分機 5462)。

| 確定 |
|----|
|----|

# 電子對帳單-變更電子交易對帳單eMail信箱

| 申請項目   | 變更電子交易對帳單eMail信箱         |
|--------|--------------------------|
| 目前電子郵箱 | In 1720 @mail.tbb.com.tw |
| 新的電子郵箱 | I: J3?9^@mail.tbb.com.tw |

説明:

- 申請變更eMail信箱完成後,將自最近一期電子對帳單開始生效,傳送電子對帳單至您變更 後的電子郵箱。
- eMail通知服務僅為輔助通知之用,可能因網路傳輸、eMail設定或其他不可預期因素,導致 無法寄達,建議您定期查詢相關帳務以維護自身權益。

| 交易密碼放行 取消                                       |   |
|-------------------------------------------------|---|
| 2 交易密碼確認 網頁對話                                   | X |
| E http://10.16.22.71/nCNB/tmspassword.html      |   |
| 電子對帳單-變更電子交易對帳單密碼                               |   |
| 請輸入交易密碼 ●●●●●●                                  |   |
| 確定取消                                            |   |
| http://10.16.22.71/nCNB/tmspassword.html 😜 網際網路 |   |

# 電子對帳單-變更EMAIL

|      | _ |                      |  |
|------|---|----------------------|--|
| 系統時間 | Т | 2015/08/19 21:21:54  |  |
| 執行作業 | Т | 電子對帳單-變更EMAIL-單人模式放行 |  |
| 處理結果 | Ι | 交易成功                 |  |
|      |   |                      |  |